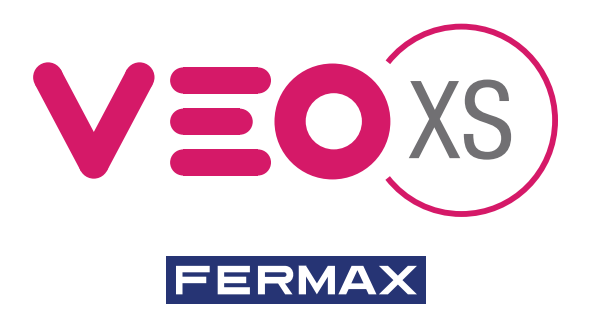

MONITOR VEO XS AMBIANCE DUOX DUOX VEO XS AMBIANCE MONITOR MONITEUR VEO XS AMBIANCE DUOX DUOX VEO XS AMBIANCE MONITOR MONITOR VEO XS AMBIANCE DUOX

GUÍA INICIO RÁPIDA QUICK START GUIDE GUIDE DE MISE EN MARCHE RAPIDE SCHNELLSTARTANLEITUNG GUIA DE INICIAÇÃO RAPIDA

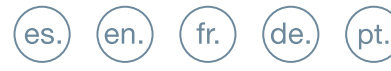

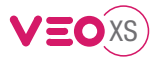

## GUÍA INICIO DEL **MONITOR VEO XS AMBIANCE DUOX** BOTONES CONTROL

| (*******           |            | Menú digital para ajustes y configuración de parámetros internos.       |
|--------------------|------------|-------------------------------------------------------------------------|
|                    | $\bullet$  | (Si el monitor está programado).                                        |
|                    |            | En conversación, pulsar para abrir la puerta.                           |
|                    | $\bigcirc$ | En reposo, llamada al conserje (si existe conserjería).                 |
|                    | (F1)       | Función auxiliar (consulte con su instalador).                          |
| ° PP _ P           |            | En reposo, pulsar y se visualiza en pantalla la posibilidad de realizar |
|                    |            | autoencendido con diferentes placas. Pulsando secuencialmente           |
|                    | $\bigcirc$ | Placa 0, Placa 1, Placa General, (según disponibilidad de placas).      |
|                    | (de)       | Activación de audio y colgado (funcionamiento manos libres).            |
| Etiqueta bucle ind | uctivo     |                                                                         |
| (según modelo)     |            | Iconos gráficos de navegación                                           |
|                    |            | El monitor VEO XS AMBIANCE incorpora una pantalla táctil.               |
|                    | · (        | En la pantalla táctil del monitor se mostrarán las opciones a           |
|                    |            | traves de icónos gráficos.                                              |
| F2 🔥 🔿             |            | La navegación se realizará a través de los iconos y su                  |
|                    |            | selección a través de la pulsación en la pantalla.                      |
|                    |            |                                                                         |

### **CONFIGURACIÓN COMO PLACA MÁSTER**

**Pulsar el botón SW1** 3 veces consecutivas rápidas. Transcurridos 2 segundos, se oirá un tono de confirmación, y se activará la placa máster. Una vez terminada la programación de los monitores, se recomienda desactivar la placa MÁSTER, **pulsando el botón SW1** 3 veces consecutivas.

### CÓMO PROGRAMAR EL MONITOR VEO XS AMBIANCE

### 1. INSTALAR

### Monitor alimentado por primera vez.

El led azul parpadeando muy lento indica que el monitor está sin programar.

### 2. ENTRAR MENÚ PROGRAMACIÓN

Pulsar el botón (III) para acceder al «menú de programación».

### PROGRAMACIÓN DESDE PLACA

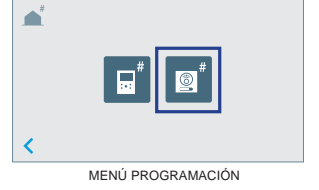

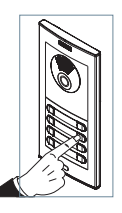

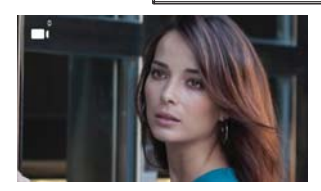

(F1)

Pulsar 🙎 e

en la pantalla, se escucha un bip en el monitor.

Pulsar desde la placa el pulsador correspondiente (código de llamada para ese monitor). Se produce un tono de llamada diferente, confirmando la programación del monitor. Transcurridos unos segundos el monitor vuelve a reposo.

FERMAN

es

### PROGRAMACIÓN DESDE EL MONITOR

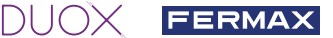

Pulsar en la pantalla el icono

Se accede a la pantalla para programar el número de vivienda.

Introducir el número de vivienda y confirmar con 🗸 al finalizar.

Nota: Una vez programada la dirección del monitor se indica mediante el led rojo fijo.

### 3. AJUSTES DE MONITOR AJUSTES VÍDEO

Teniendo imagen en el monitor al pulsar el botón (), (o al recibir una llamada sin descolgar), pulsar la tecla () o la pantalla táctil para mostrar los **ajustes de video**.

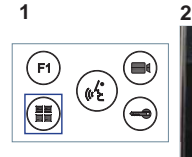

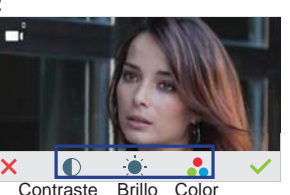

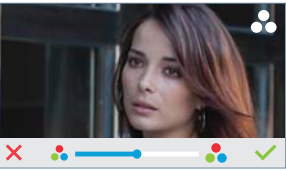

Seleccionar la opción del ajuste e ir aumentando o decrementando.

### AJUSTES AUDIO

Durante el tiempo que está abierto el canal de audio pulsar el botón () o la pantalla táctil y aparecerá en pantalla el menú para dicho ajuste.

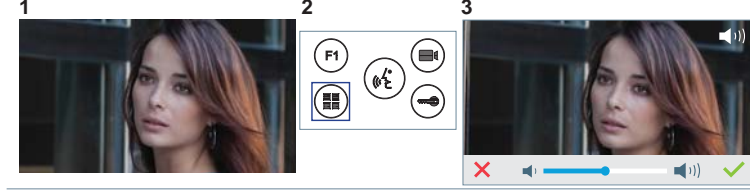

Ir aumentando o decrementando, hasta obtener la regulación deseada.

Nota: Tiempo de conversación máximo: 90 segundos.

| CARACTERÍSTICAS TÉCNICAS N           | <b>IONITOR</b> (Pantalla TÁCTIL 4.3") |
|--------------------------------------|---------------------------------------|
| Alimentación                         | 18 Vdc                                |
| Consumo en reposo                    | 77 mA                                 |
| Consumo máximo                       | 407 mA                                |
| Consumo máximo (con bucle inductivo) | 850 mA                                |
| Consumo menú de domótica             | 140 mA                                |
| Temperatura de funcionamiento        | [-5°, +40°C] / [23°, 104°F]           |

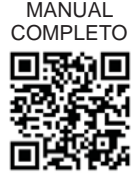

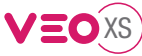

### **AJUSTES DE USUARIO**

Acceder Parámetros de usuario.

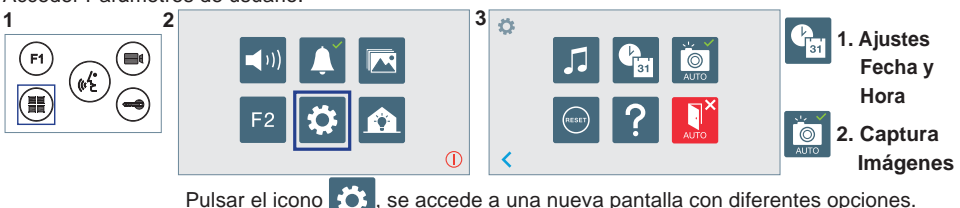

se accede a una nueva pantalla con diferentes opciones.

3

### **1. AJUSTES DE FECHA Y HORA** 2

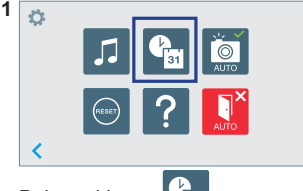

Pulsar el icono aparecerá el menú selección de de formato de fecha.

| 1 |            |
|---|------------|
|   | 31/01/2017 |
|   | 01/31/2017 |
|   | 2017/01/31 |
|   |            |

Seleccionar formato el de fecha. Se mostrará el último formato seleccionado sombreado en gris.

| <b>6</b>          | 1 | 2 | 3 |
|-------------------|---|---|---|
| 31 01 / 01 / 2017 | 4 | 5 | 6 |
| 01:01             | 7 | 8 | 9 |
| _                 | × | 0 | ~ |

A continuación se pasará al menú de configuración de hora/fecha. También se puede pasar pulsando el cursor correspondiente

31 aparecerá indicando que la fecha no es Fecha sin programar: 01/01/2017 (por defecto). El icono correcta (fecha por defecto). Al perder la alimentación vuelve a la fecha por defecto.

e

Nota: Si se captura una imagen con la fecha sin programar mostrará el icono

Iconos de notificación de fecha sin programar:

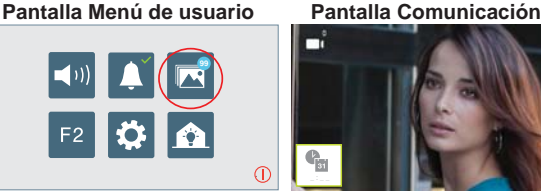

Pantalla Visualización de imágenes

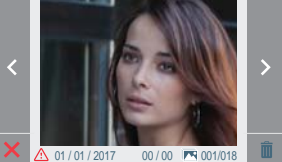

icono puede

Visualización de imágenes

### 2. ACTIVACIÓN / DESACTIVACIÓN CAPTURA DE IMÁGENES

El monitor puede realizar una foto automática a los 5 segundos de recibir una llamada de una placa de calle. Por la legislación de protección de datos ((EU) 2016/679) de la Unión Europea puede restringirse la captura de imágenes. Por defecto está desactivada, se puede activar desde el monitor bajo su responsabilidad.

Así mismo podría obligar a colocar junto a la placa de calle un cartel indicando que el monitor puede capturar imágenes. Puede descargarlo en https://www.fermax.com/spain/corporate/utilidades.html.

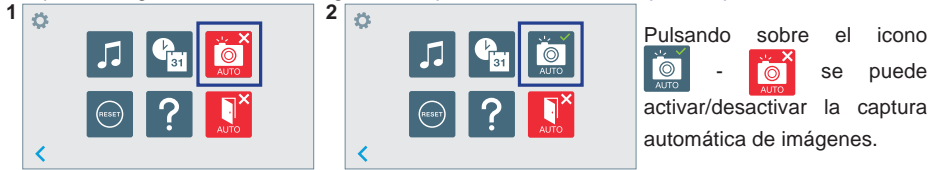

Este producto está protegido con las siguientes patentes y modelos de utilidad: PATENTES: US 9215410, US 9762852, BE1023440, AU2014203706. MODELOS DE UTILIDAD: ES1187384U, ES1141495U, FR3038192, DE202016000632U1, CN205987229(U)

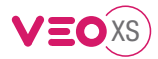

# START GUIDE FOR **DUOX VEO XS AMBIANCE MONITOR** CONTROL BUTTONS

|                                                                                                    | _                  |                                                                                                    |
|----------------------------------------------------------------------------------------------------|--------------------|----------------------------------------------------------------------------------------------------|
| (FERMAX)                                                                                                    |                    | Digital menu for internal parameter settings and confi guration.                                                                                                    |
|                                                                                                    |                    | (When the monitor has already been programmed)                                                                                                    |
|                                                                                                    |                    | In conversation, press to open the door.                                                                                                    |
|                                                                                                    |                    | In standby, call to guard unit (if applicable).                                                                                                    |
|                                                                                                    | (F1)               | Auxiliary function, (contact your installer).                                                                                                    |
|                                                                                                    |                    | In standby, press and it displays the option of auto-starting with                                                                                                    |
|                                                                                                    |                    | different panels. By sequentially pressing Panel 0, Panel 1, General                                                                                                    |
|                                                                                                    | $\bigcirc$         | Panel, (depending on the available panels).                                                                                                    |
|                                                                                                    | (dé)               | Audio activation and hang-up (hands-free functions).                                                                                                    |
| Inductive loop lab (depending on the depending on the depending on the dependence)   Image: the depending on the depending on the dependence of the dependence of the | el<br>e model)<br> | Navigation icons<br>The VEO XS AMBIANCE monitor includes a touch screen.<br>The monitor's touch screen displays the options with<br>graphic icons.<br>You can browse through the icons and select them by<br>pressing the on-screen buttons. |

### **CONFIGURING AS MASTER PANEL**

**Press the SW1** button 3 consecutive times quickly. After 2 seconds, a confi rmation tone is heard, and the master **panel** is activated. Once having completed the monitors' programming, we recommend deactivate the MASTER **panel by pressing the SW1** button 3 consecutive times.

### HOW TO PROGRAM VEO XS MONITOR

### 1. INSTALL

### Monitor powered for the first time.

The blue led blinking slowly indicates that the monitor has not been programmed.

### 2. ENTER PROGRAMMING MENU

Press the (I) button to access the «programming menu».

### PROGRAMMING FROM THE PANEL

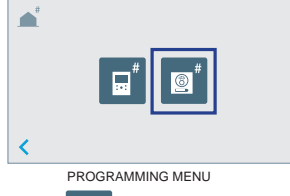

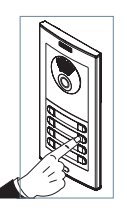

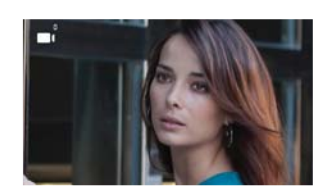

**F1** 

Press

on the screen, you'll hear a beep on the monitor.

Enter the calling code for this monitor from the panel (calling code for this monitor). A different call tone sounds, confirming the monitor's programming. After a few seconds the monitor returns to standby.

PP 207294/9.31

en

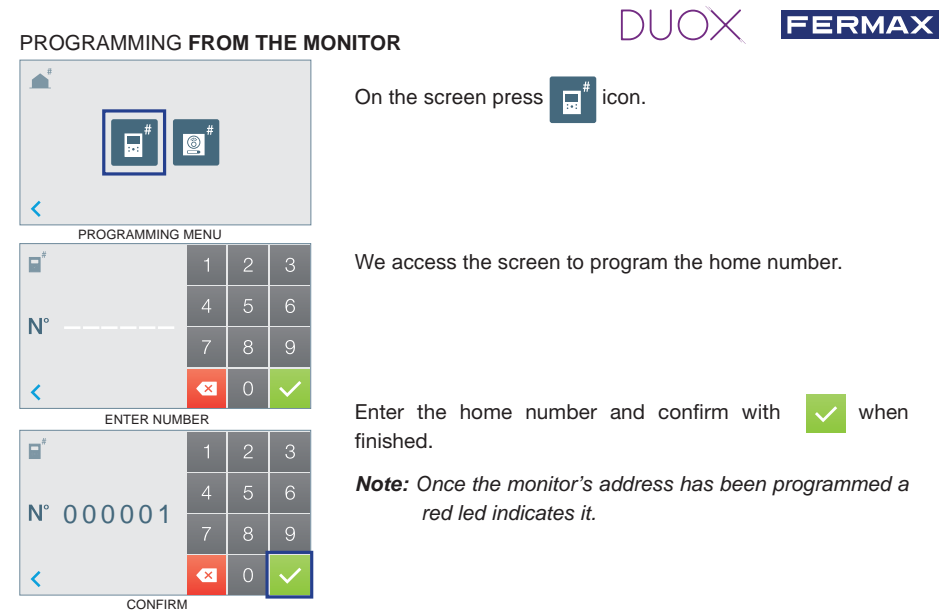

### 3. MONITOR SETTINGS VIDEO SETTINGS

With an image on the monitor, by pressing the button  $\bigcirc$  or the touch screen, (or upon receiving a call without picking up), press the  $\textcircled{1}{12}$  key to show the video settings.

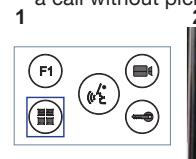

**AUDIO SETTINGS** 

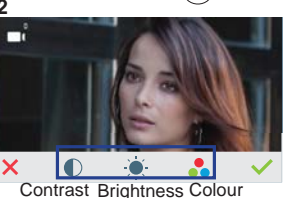

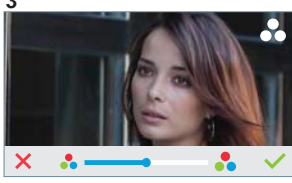

Select the settings option and increase or decrease.

While the audio channel is open, press the **I** button or the touch screen and a menu screen appears for this setting. 2 3

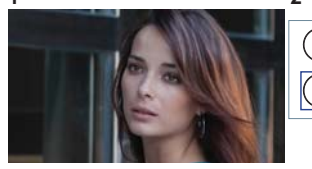

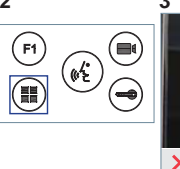

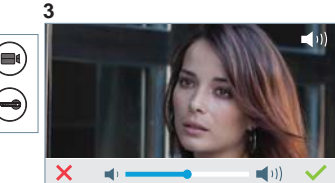

Increase or decrease, until obtaining the desired regulation.

Notice: Maximum conversation time: 90 seconds.

| MONITOR TECHNICAL CHARACTE                | <b>ERISTICS</b> (TOUCH Screen 4.3") |
|-------------------------------------------|-------------------------------------|
| Power supply                              | 18 Vdc                              |
| Standby consumption                       | 77 mA                               |
| Maximum consumption                       | 407 mA                              |
| Maximum consumption (with Inductive loop) | 850 mA                              |
| Home automation consumption menu          | 140 mA                              |
| Operating temperature                     | [-5°, +40°C] / [23°, 104°F]         |

MANUAL FULL MONITOR

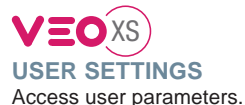

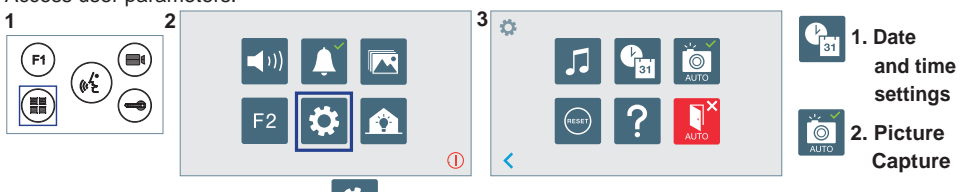

By pressing the

2

e

icon you access to a new screen with different options.

3

### 1. DATA AND TIME SETTINGS

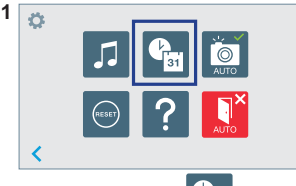

By pressing the icon. a menu appears to select the date format.

| 1 |            |   |
|---|------------|---|
|   | 31/01/2017 |   |
|   | 01/31/2017 |   |
|   | 2017/01/31 |   |
|   |            |   |
|   |            | > |

Select the date format. By default, it displays the last format selected and shaded in It can also be moved by pressing arev.

| Pat               | 1 | 2 | 3            |
|-------------------|---|---|--------------|
| 31 01 / 01 / 2017 | 4 | 5 | 6            |
| 01:01             | 7 | 8 | 9            |
|                   | × | 0 | $\checkmark$ |

Going the hour/date to configuration menu.

on the corresponding cursor

Date not set: 01/01/2017 (default). The icon appears indicating that the date is not correct (default date). Upon losing power, it returns to the default date.

Note: If an image is captured with the date not yet set, the following icon appears

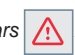

Notification icons for a date not set:

User Menu Screen

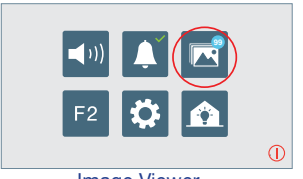

### Communication screen

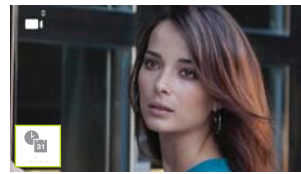

Image viewer screen

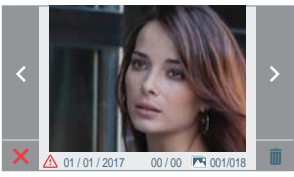

### Image Viewer

### 2. ACTIVATION/DEACTIVATION OF VIDEO CAPTURE

The monitor can take an automatic picture within 5 seconds of receiving a call from an outdoor panel. According to the European Union legislation about data protection ((EU) 2016/679), the capture of images may be restricted. This feature is deactivated by default in all monitors, although can be activated at your own responsibility.

Furthermore, the legislation may force to place a sign next to door stations, indicating that monitors can capture images. You can download it at https://www.fermax.com/intl/en/corporate/utilities.html.

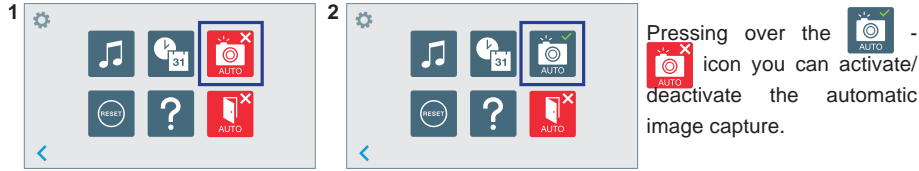

This product is protected with the following patents and utility models: PATENTS: US 9215410, US 9762852, BE1023440, AU2014203706. UTILITY MODELS: ES1187384U, ES1141495U, FR3038192, DE202016000632U1, CN205987229(U).

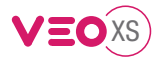

## GUIDE DE MISE EN MARCHE DU **MONITEUR VEO XS AMBIANCE DUOX** BOUTONS DE COMMANDE

| (PERMA22)                  |            | Menu numérique pour les réglages et configuration des paramètres       |
|----------------------------|------------|------------------------------------------------------------------------|
|                            |            | internes (si le moniteur est programmé).                               |
|                            |            | Lors d'une communication, appuyez dessus pour ouvrir la porte.         |
|                            |            | En veille, appel au concierge (s'il y a une conciergerie).             |
|                            | (F1)       | Fonction auxiliaire (contactez votre installateur).                    |
| ° M _ M                    |            | En veille, appuyez dessus. On a, à l'écran, la possibilité d'effectuer |
|                            |            | l'auto-insertion avec différentes platines. En appuyant de manière     |
|                            | $\bigcirc$ | séquentielle sur la platine 0, platine 1, platine générale (selon la   |
|                            |            | disponibilité des platines).                                           |
| Étiquette boucle           | (dé)       | Activation du son et raccrochage (fonctionnement mains libres).        |
| a induction (selon modèle) |            | la înce grankiguas de navigation                                       |
|                            | _          | Le moniteur VEO XS AMBIANCE intègre un écran tactile                   |
| 🛋 ()) 📃 🛋 🧖                |            | Les différentes ontions s'affichent sur l'écran tactile du             |
|                            |            | moniteur au moven d'icônes graphiques.                                 |
| F2 🔅 🖍                     |            | La navigation est effectuée à l'aide des icônes et la sélection        |

est concrétisée en appuvant sur l'écran.

### **CONFIGURATION EN TANT QUE PLATINE MASTER**

 $\bigcirc$ 

Appuyez sur le bouton SW1 rapidement 3 fois de suite. Au bout de 2 secondes, une tonalité de confirmation est émise et la platine master est activée. Une fois la programmation des moniteurs terminée, il est recommandé désactivez la platine MASTER en appuyant sur le bouton SW1 3 fois de suite.

### **COMMENT PROGRAMMER LE MONITEUR VEO XS**

### 1. INSTALLATION

### Moniteur alimenté pour la première fois.

La DEL bleu qui clignote lentement indique que le moniteur n'est pas programmé.

### 2. ENTRER DANS LE MENU PROGRAMMATION

Appuyez sur le bouton (III) pour accéder au « menu de programmation».

### PROGRAMMATION À PARTIR DE LA PLATINE

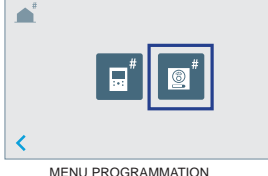

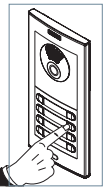

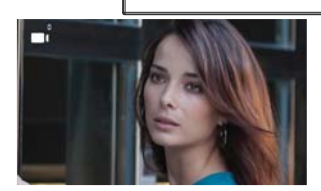

**F1** 

MENU PROGRAMMATIO

sur l'écran, un bip est émis au niveau du moniteur.

Appuyez, sur la platine, sur le bouton-poussoir correspondant (code d'appel pour ce moniteur). Une tonalité d'appel différente est émise, ce qui confirme que le moniteur est programmé. Au bout de quelques secondes, le moniteur retourne en veille.

Appuyez sur

fr.

### PROGRAMMATION À PARTIR DU MONITEUR

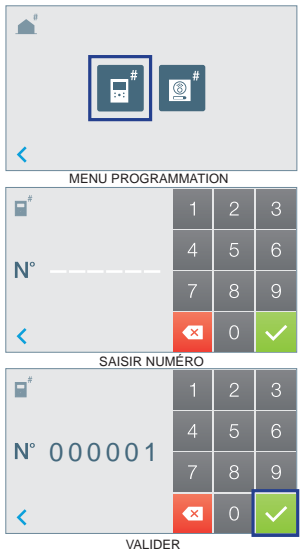

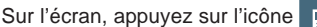

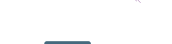

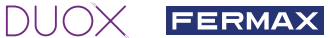

On accède à l'écran pour programmer le numéro de l'appartement.

Saisissez le numéro de l'appartement et validez avec voltage pour finir.

**Remarque :** on sait que l'adresse du moniteur est programmée lorsque la DEL s'illumine en rouge en continu.

### 3. RÉGLAGES DU MONITEUR RÉGLAGES VIDÉO

Si on a de l'image sur le moniteur en appuyant sur le bouton () ou l'écran tactile (ou lors de la réception d'un appel sans décrocher), appuyez sur la touche () pour afficher les réglages vidéo.

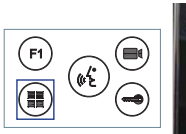

**RÉGLAGES** AUDIO

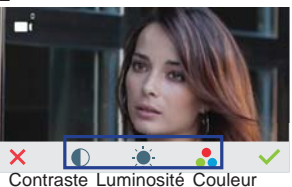

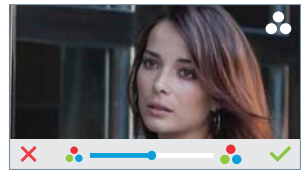

Sélectionnez l'option de réglage et augmentez ou diminuez.

Pendant que le canal audio est ouvert, appuyez sur le bouton () ou l'écran tactile et le menu pour ce réglage apparaîtra à l'écran.

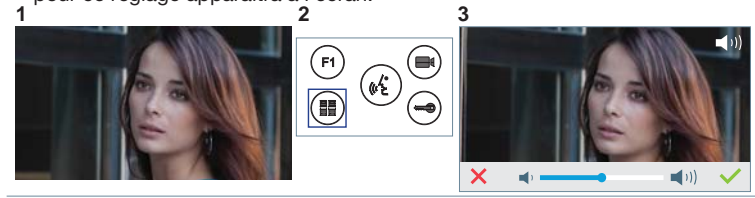

Augmentez ou diminuez jusqu'à obtenir le réglage souhaité.

Remarque : temps maximal de communication : 90 secondes.

| CARACTÉRISTIQUES TECHNIQUES               | MONITEUR (écran TACTILE 4.3") | MANUEL                                                                                                    |
|-------------------------------------------|-------------------------------|----------------------------------------------------------------------------------------------------|
| Alimentation                              | 18 Vdc                        | COMPLET MONITEUR                                                                                                |
| Consommation en veille                    | 77 mA                         |                                                                                                    |
| Maximum Consommation                      | 407 mA                        | 1996 - 1996 - 1996 - 1996 - 1996 - 1996 - 1996 - 1996 - 1996 - 1996 - 1996 - 1996 - 1996 - 1996 - 1996 - 1996 - |
| Maximum Consommation (boucle à induction) | 850 mA                        |                                                                                                    |
| Consommation menu de domotique            | 140 mA                        | 回恩得知                                                                                                    |
| Température de service                    | [-5º , +40ºC] / [23º, 104ºF]  |                                                                                                    |

# AGES D'UTILISATEUR Accéder à Paramètres utilisateur.

| 2<br><b>1</b> 11) <b>1 1</b><br><b>F</b> 2 <b>1</b> | 3 🌣             |                         | 1. Réglage de<br>la date et<br>l'heure<br>2. Capture<br>d'images |
|-----------------------------------------------------|-----------------|-------------------------|------------------------------------------------------------------|
| Appuyez sur l'icône 🔅                               | , l'on accède a | alors à un nouvel écran | doté de différentes options                                      |

### 1. RÉGLAGE DE LA DATE ET L'HEURE 1 2

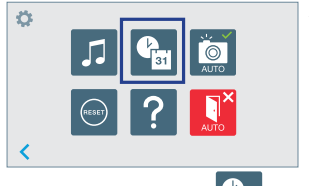

Appuyez sur l'icône le menu de sélection du format de la date apparaîtra alors.

|   | 31/01/2017 |  |
|---|------------|--|
| _ | 01/31/2017 |  |
|   | 2017/01/31 |  |

Sélectionnez le format de date. Le dernier format la sélectionné apparaît grisé.

| 3 | Pat               | 1 | 2 | 3            |
|---|-------------------|---|---|--------------|
|   | 31 01 / 01 / 2017 | 4 | 5 | 6            |
|   | 01 : 01           | 7 | 8 | 9            |
|   |                   | × | 0 | $\checkmark$ |

On passe ensuite au menu de configuration date/heure. On peut également y parvenir en appuyant sur le curseur correspondant

51 Date non programmée : 01/01/2017 (par défaut). L'icône s'affiche en indiquant que la date n'est pas correcte (date par défaut). En cas de coupure, la date revient à celle par défaut.

Remarque : si une image est capturée alors que la date n'est pas programmée, l'icône s'affichera.

Icônes de notification de date non programmée : Écran Menu utilisateur

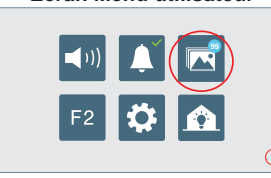

Écran Communication

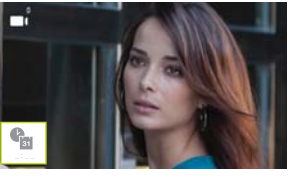

Écran Visualisation des images

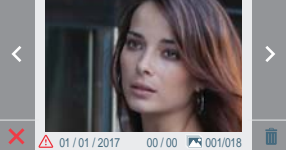

Visualisation des images

### 2. ACTIVATION / DÉSACTIVATION CAPTURE DES IMAGES

L'écran peut prend une photo automatique 5 secondes après avoir reçu un appel de la platine de rue. Conformément à la loi de protection des données (EU 2016/679) de l'Union Européenne, l'utilisation de la capture d'images du vidéophone peut être restreinte. Cette fonction est désactivée par défaut. Elle peut être activée depuis le moniteur sous votre responsabilité.

De la même façon, il peut être obligatoire de placer à côté de la platine de rue une pancarte indiquant que le moniteur peut capturer des images. Vous pouvez télécharger cette affiche sur le site suivant : https:// www.fermax.com/intl/fr/corporate/utilites.html.

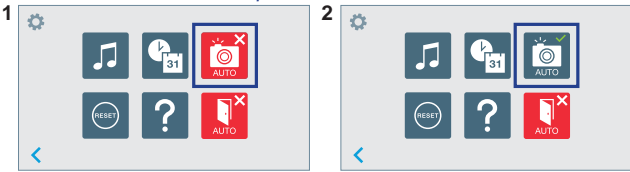

En appuyant sur l'icône

il est possible d'activer / de

désactiver la prise automatique d'images.

Ce produit est protégé par les brevets et modèles d'utilité suivants: BREVETS: US 9215410, US 9762852, BE1023440, AU2014203706. MODÈLES UTILITAIRES: ES1187384U, ES1141495U, FR3038192, DE202016000632U1, CN205987229(U).

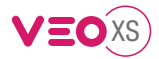

# SCHNELLANLEITUNG DUOX VEO XS AMBIANCE MONITOR

| DEDIENTAOTEN       |      |                                                                              |  |  |
|--------------------|------|------------------------------------------------------------------------------|--|--|
|                    |      | Digitales Menü zur Vornahme der Einstellung und Konfi guration der           |  |  |
|                    |      | internen Parameter. (Falls der Monitor programmiert ist.)                    |  |  |
|                    |      | Im Sprechmodus drücken, um die Tür zu öffnen. Im Bereitschaftsmodus          |  |  |
|                    |      | kann der Portier angerufen werden(falls eine Portierzentrale vorhanden ist). |  |  |
|                    | (F1) | Zusatzfunktion (fragen Sie den Installateur).                                |  |  |
| ° M _ M            |      | Im Bereitschaftsmodus drücken, um auf dem Bildschirm die Eigenstartoption    |  |  |
|                    |      | der jeweiligen Türstationen einzublenden. Dazu abwechselnd Türstation 0,     |  |  |
|                    |      | Türstation 1 und Haupttürstation (gemäß Verfügbarkeit der Türstationen)      |  |  |
|                    |      | drücken.                                                                     |  |  |
| Etikette induktive | (dé) | Aktivierung Audio- und Aufl egenfunktion (Freisprechbetrieb).                |  |  |
| Schleife (je nach  | 1    |                                                                              |  |  |
| Modell)            |      | Grafische Navigationssymbole                                                 |  |  |
|                    |      | Der Monitor VEO XS AMBIANCE ist mit einem Tastbildschirm                     |  |  |
| 🔍 I) 🔶 🧮           |      | ausgestattet.                                                                |  |  |
|                    |      | Auf dem Tastbildschirm des Monitors werden die Optionen anhand               |  |  |
| F2 苬 🖒             |      | von Grafiksymbolen dargestellt.                                              |  |  |
|                    |      | Die Navigation erfolgt über die Symbole und die Auswahl durch                |  |  |
| $\cup$             |      | Antippen des Tastbildschirms.                                                |  |  |
|                    |      |                                                                              |  |  |

### **KONFIGURATION ALS MASTER-TÜRSTATION**

**Die SW1-Taste** dreimal schnell hintereinander drücken. Nach Ablauf von zwei Sekunden ertönt ein Bestätigungston und die **Master-**Türstation wird aktiviert. Nachdem die Programmierung der Monitore beendet ist, empfehlen wir durch **dreimaliges Drücken der SW1-Taste** die MASTER-Türstation deaktivieren.

### **PROGRAMMIERUNG DES VEO XS MONITORS**

### 1. INSTALLIEREN

### Erstmaliges Anschließen des Monitors an den Strom.

Die blau langsam blinkende LED zeigt an, dass der Monitor noch nicht programmiert wurde.

### 2. MENÜ PROGRAMMIERUNG AUFRUFEN

Die Taste (III) drücken, um den "Programmiermodus" aufzurufen.

### PROGRAMMIERUNG ÜBER DIE TÜRSTATION

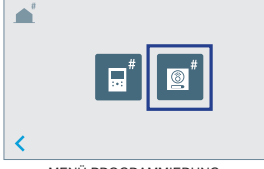

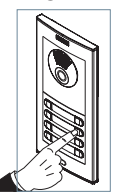

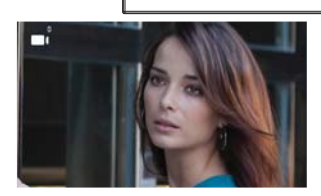

(F1)

MENÜ PROGRAMMIERUNG

Durch Drücken 📃 auf dem Bildschirm, gibt der Monitor einen Piepton aus.

An der Türstation die entsprechende Taste drücken (Klingelkode für diesen Monitor). Ein unterschiedlicher Klingelton signalisiert dabei, dass der Monitor programmiert wurde. Nach Ablauf von einigen Sekunden kehrt der Monitor in den Bereitschaftsmodus zurück.

de.

### PROGRAMMIERUNG ÜBER DEN MONITOR

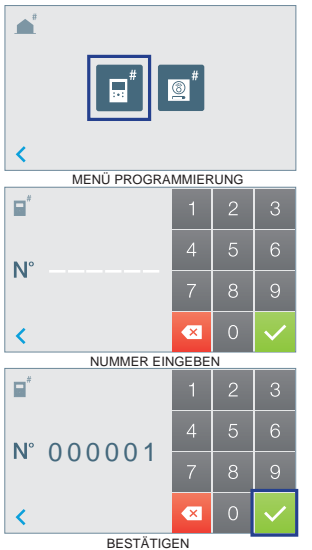

#### Auf dem Bildschirm das Symbol drücken.

Der Bildschirm zur Programmierung der Wohnungsnummer wird eingeblendet.

Die Wohnungsnummer eingeben und beim Beenden mit bestätigen.

Hinweis: Nach der Programmierung der Monitoradresse, wird dies durch die permanent leuchtende LED angezeigt.

### 3. MONITOREINSTELLUNGEN VIDEOEINSTELLUNGEN

Wenn ein Bild auf dem Monitor angezeigt wird (oder bei einem eingehenden Anruf ohne abzunehmen) drücken, um die aVideoeinstellungen zuerst die Taste (•) und anschließend die Taste einzublenden. 1

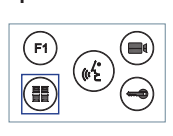

1

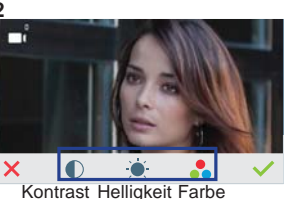

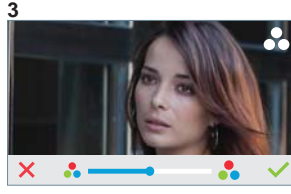

Die gewünschte Option auswählen und die Einstellungen erhöhen oder verringern.

FERMAX

Während der Audiokanal geöffnet ist, die Taste (I) drücken oder den Tastbildschirm antippen, um die Menüfunktionen dieser Einstellung aufzurufen. 2

X

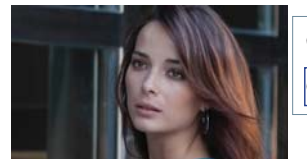

AUDIOEINSTELLUNGEN

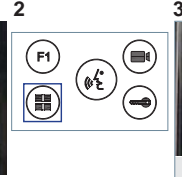

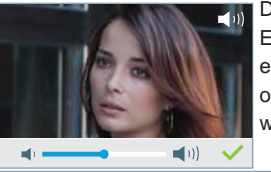

Darin können die Einstellungen entsprechend erhöht oder verringert werden

Hinweis: Maximale Gesprächsdauer: 90 Sekunden.

| TECHNISCHE EIGENSCHAFTEN N                 | IONITOR (4.3" TAST-Bildschirm) | )         |
|--------------------------------------------|--------------------------------|-----------|
| Stromversorgung                            | 18 Vdc                         |           |
| Stromverbrauch im Bereitschaftsmodus       | 77 mA                          |           |
| Stromverbrauch maximal                     | 407 mA                         | KOMPI FTT |
| Stromverbrauch maximal (nduktionsschleife) | 850 mA                         | MONITOR   |
| Stromverbrauch Haustechnik-Menü            | 140 mA                         |           |
| Betriebstemperatur                         | [-5º , +40ºC] / [23º, 104ºF]   |           |

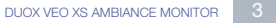

# 

### BENUTZEREINSTELLUNGEN

Parametereinstellungen des Benutzers aufrufen.

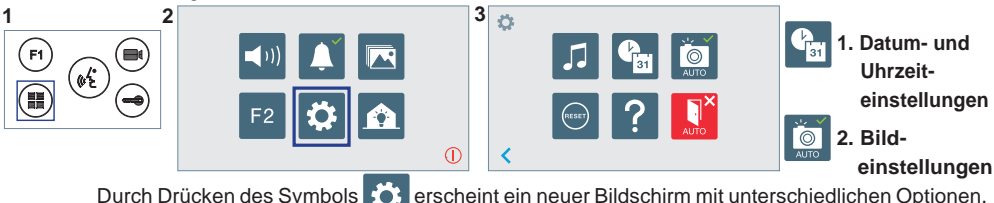

### 1. DATUM- UND UHRZEITEINSTELLUNGEN

2

ę,

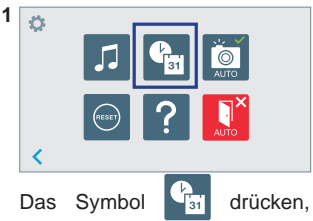

Das Symbol drücken, um das Menü zur Auswahl des Datumsformats aufzurufen.

|   | 31/01/2017 |  |
|---|------------|--|
| _ | 01/31/2017 |  |
|   | 2017/01/31 |  |

Datumsformat wählen. Das zuletzt ausgewählte Datumsformat wird grau schattiert dargestellt.

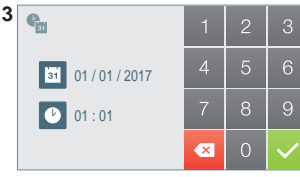

Anschließend wird das Konfigurationsmenü Stunde/Datum eingeblendet. Es kann auch geöffnet werden, indem die entsprechende Pfeiltaste gedrückt wird .

Daten ohne Programmierung: 01/01/2017 (standardmäßig). Das Symbol wird eingeblendet und zeigt an, dass das Datum nicht richtig ist (standardmäßiges Datum). Bei Unterbruch der Stromversorgung wird das standardmäßige Datum wiederhergestellt.

Hinweis: Falls ein Bild aufgenommen wird, ohne dass ein Datum einprogrammiert ist, wird das Symbol Agezeigt. Symbole bei Datum ohne Programmierung:

Bildschirm Benutzermenü

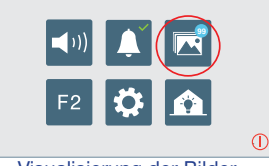

Kommunikationsbildschirm

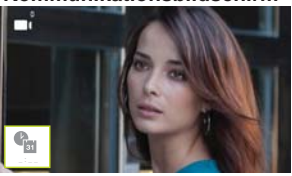

### **Bildschirm Bildanzeige**

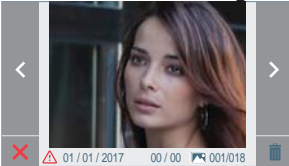

Visualisierung der Bilder

### 2. AKTIVIERUNG/DEAKTIVIERUNG DER BILDAUFNAHME

Der Monitor kann 5 Sekunden nach Anrufeingang von einer Türstation automatisch ein Bild aufnehmen. Aufgrund der Datenschutzverordnung (EU 2016/679) der Europäischen Union kann die Aufnahme von Bildern eingeschränkt werden. Im Auslieferungszustand ist diese Funktion deaktiviert, kann aber auf eigene Verantwortung aktiviert werden. Ebenfalls könnte diese Verordnung zwingend vorschreiben, dass ein Warnschild neben der Türstation zu platzieren ist, welches auf die Bildspeicherfunktion des Monitors hinweist. Ein solches Musterschild können Sie sich von https://www.fermax.com/intl/de/pro/online-support.html downloaden.

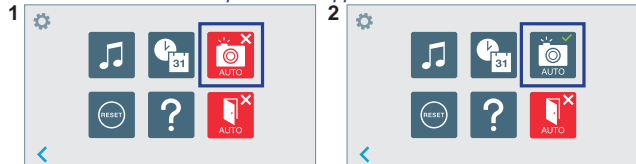

Durch Drücken auf das Symbol - Kann die automatische Bildaufnahme

aktiviert/deaktiviert werden.

Dieses Produkt ist durch die folgenden Patente und Gebrauchsmuster geschützt: PATENTE: US 9215410, US 9762852, BE1023440, AU2014203706. NUTZMODELLE: ES1187384U, ES1141495U, FR3038192, DE202016000632U1, CN205987229(U).

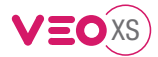

# GUIA DE INICIAÇÃO DO **MONITOR VEO XS AMBIANCE DUOX** BOTÕES DE CONTROLO

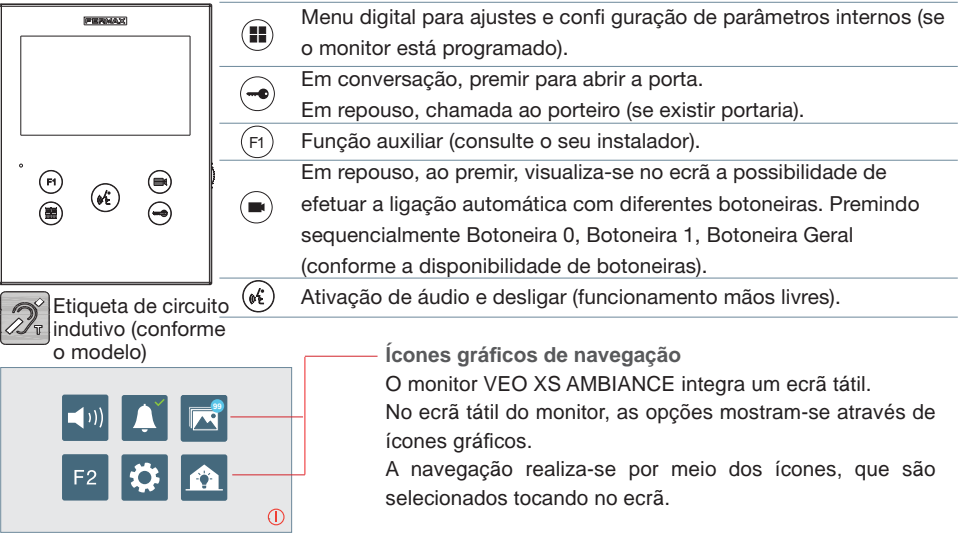

### **CONFIGURAR COMO BOTONEIRA MASTER**

**Premir rapidamente o botão SW1** 3 vezes consecutivas. Passados 2 segundos, ouve-se um som de confi rmação, ativando-se a botoneira **master.** Depois de concluída a programação dos monitores, recomenda-se desativar a botoneira MASTER, **premindo o botão SW1** 3 vezes consecutivas.

### COMO PROGRAMAR O MONITOR VEO XS

### 1. INSTALAR

### Monitor alimentado pela primeira vez.

O LED azul a piscar lento indica que o monitor não está programado.

### 2. ENTRAR NO MENU DE PROGRAMAÇÃO

Premir o botão (III) para aceder ao «menu de programação».

### PROGRAMAÇÃO A PARTIR DA BOTONEIRA

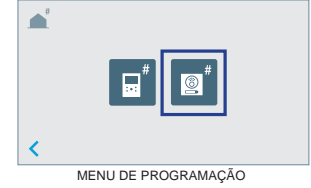

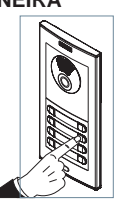

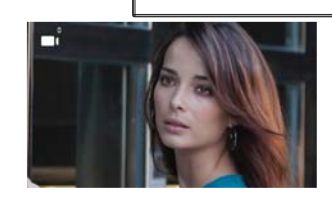

(F1)

100 00 00 00 V

Premindo 🙎

no ecrã, ouve-se um bip no monitor.

A partir da botoneira, premir o botão correspondente (código de chamada para esse monitor). Ouve-se um som de chamada diferente, confi rmando a programação do monitor. Passados alguns segundos, o monitor entra de novo em repouso.

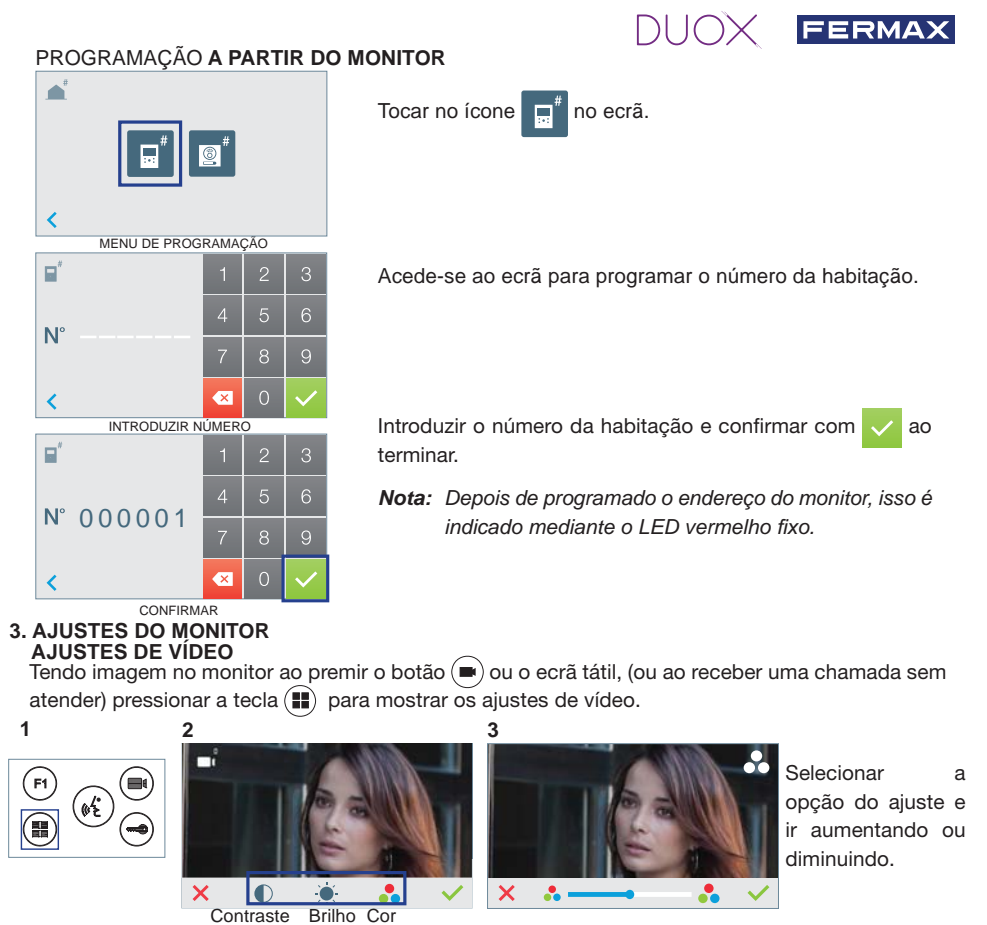

### AJUSTES DE ÁUDIO

Enquanto o canal de áudio estiver aberto, premindo o botão (III) ou o ecrã tátil, aparecerá no ecrã o menu para tal ajuste.

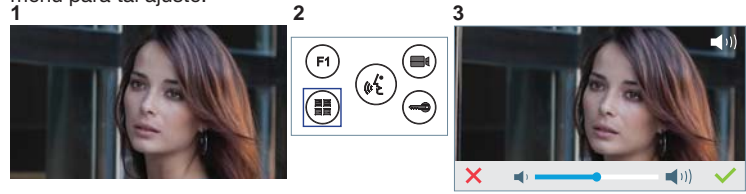

Ir aumentando ou diminuindo, até obter a regulação desejada.

Nota: Tempo máximo de conversação: 90 segundos.

| <b>CARACTERÍSTICAS TÉCNICAS D</b>  |                              |                                       |
|------------------------------------|------------------------------|---------------------------------------|
| Alimentação                        | 18 Vdc                       | MONITOR                               |
| Consumo em repouso                 | 77 mA                        | <b>M</b> 556) <b>M</b>                |
| Consumo maximo                     | 407 mA                       |                                       |
| Consumo máximo (circuito indutivo) | 850 mA                       | 2012 C 101                            |
| Consumo, menu de domótica          | 140 mA                       | A A A A A A A A A A A A A A A A A A A |
| Temperatura de funcionamento       | [-5º , +40ºC] / [23º, 104ºF] | LEIX TAN                              |

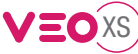

### AJUSTES DE UTILIZADOR

Aceder a Parâmetros do utilizador.

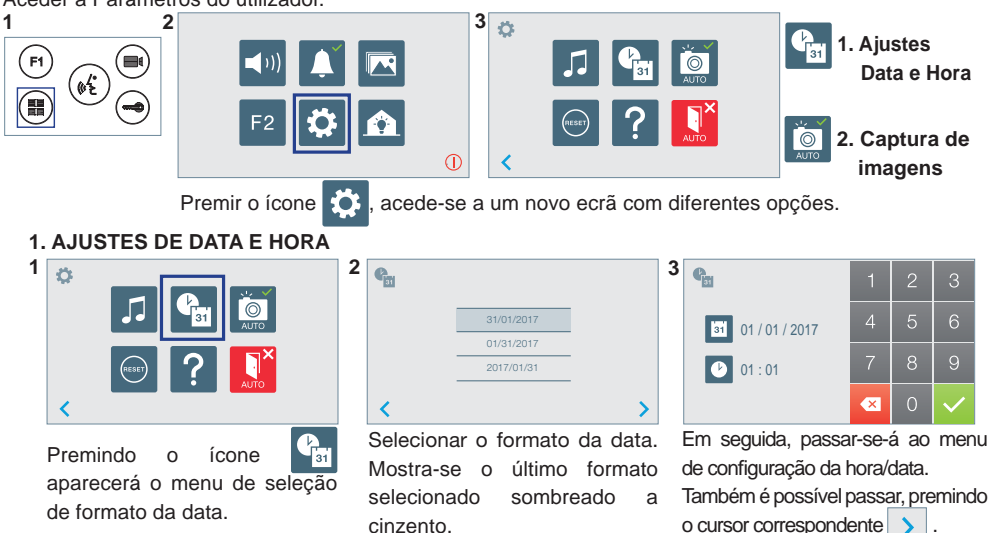

Data por programar: 01/01/2017 (por predefinição). Aparecerá o ícone \_\_\_\_\_, indicando que a data não está correta (data por predefinição). Em caso de corte de alimentação, é reposta a data por predefinição.

Nota: Quando se captura uma imagem com a data por programar, aparece o ícone

Ícones de notificação de data por programar:

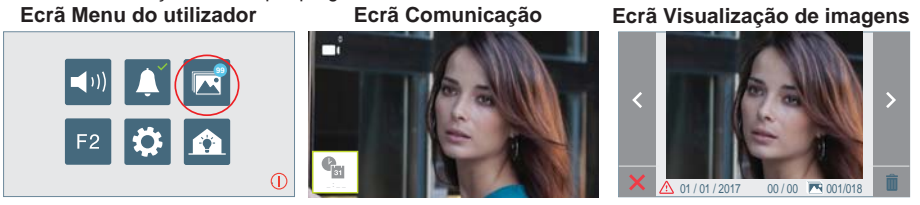

### 2. ATIVAÇÃO / DESATIVAÇÃO DA CAPTURA DE IMAGENS

O monitor realizará uma fotografia automática passados 5 segundos de ter recebido uma chamada de uma botoneira de rua. Devido à legislação de proteção de dados ((UE) 2016/679) da União Europeia, a captura de imagens pode ser restrita. Por defeito está desativada, podendo ser ativada no monitor por sua conta e risco.

Também obriga a colocar ao lado da placa de rua um aviso indicando que o monitor pode capturar imagens. Pode ser descarregado em *https://www.fermax.com/portugal/corporate/utilidades.html.* 

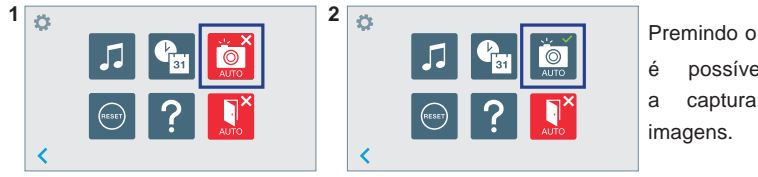

Premindo o ícone 🙍 - 🧖 é possível ativar/desativar a captura automática de

Este produto está protegido com as seguintes patentes e modelos de utilidade: PATENTES: US 9215410, US 9762852, BE1023440, AU2014203706. MODELOS DE UTILIDADE: ES1187384U, ES1141495U, FR3038192, DE202016000632U1, CN205987229(U).